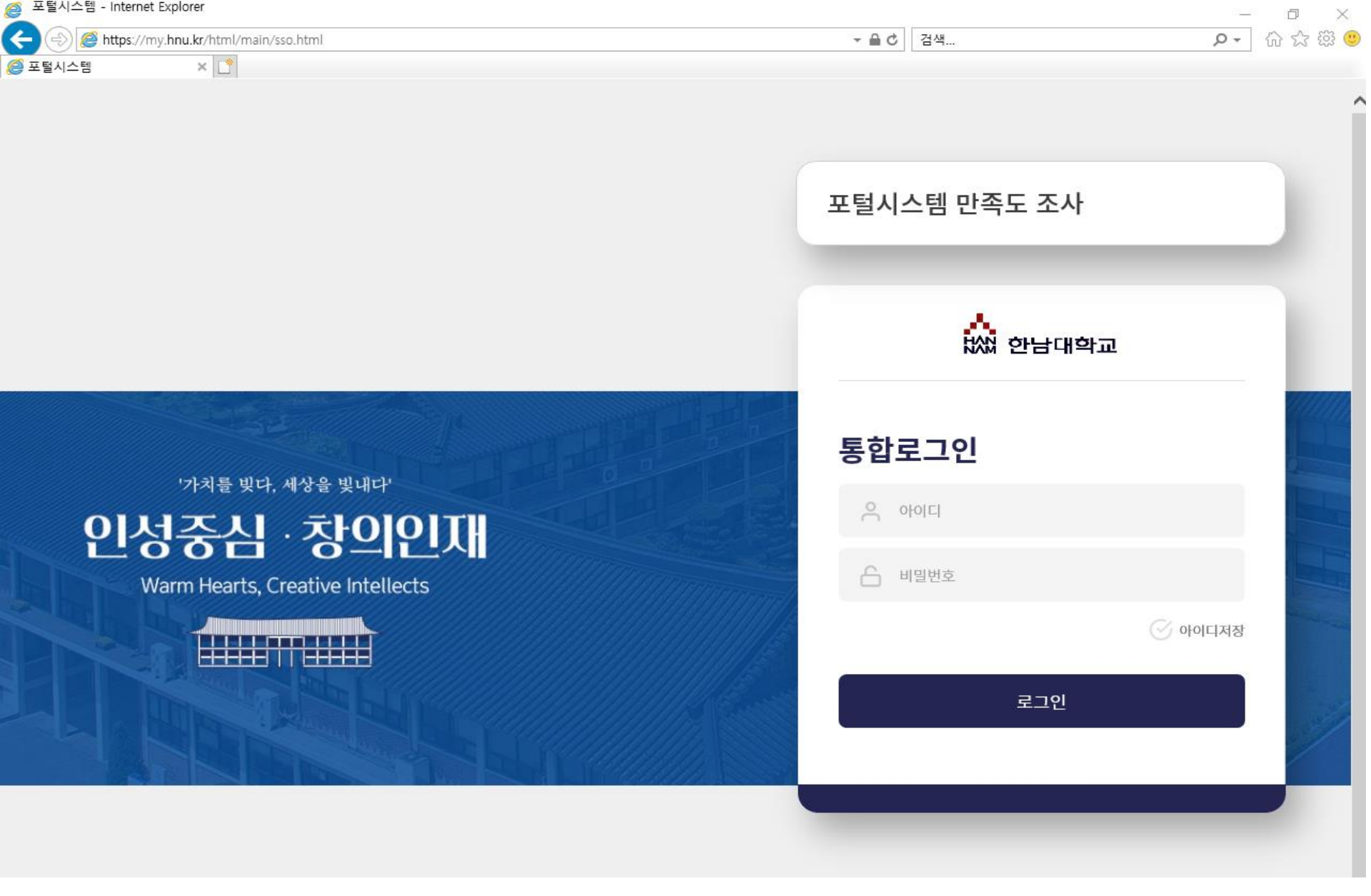

1. <u>https://my.hnu.kr</u> 로 들어가 포탈 로그인 (익스플로러, 크롬 가능)

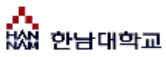

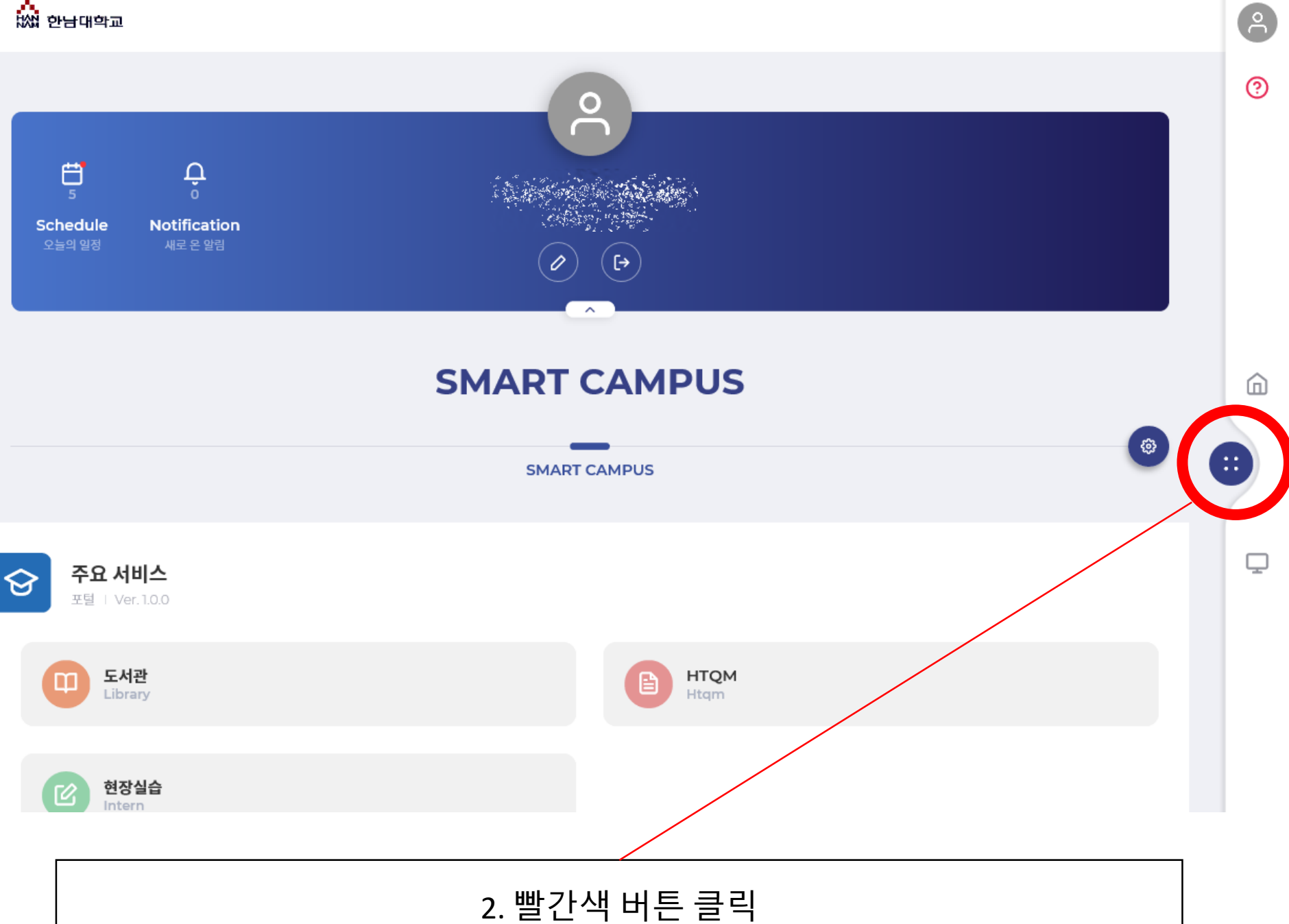

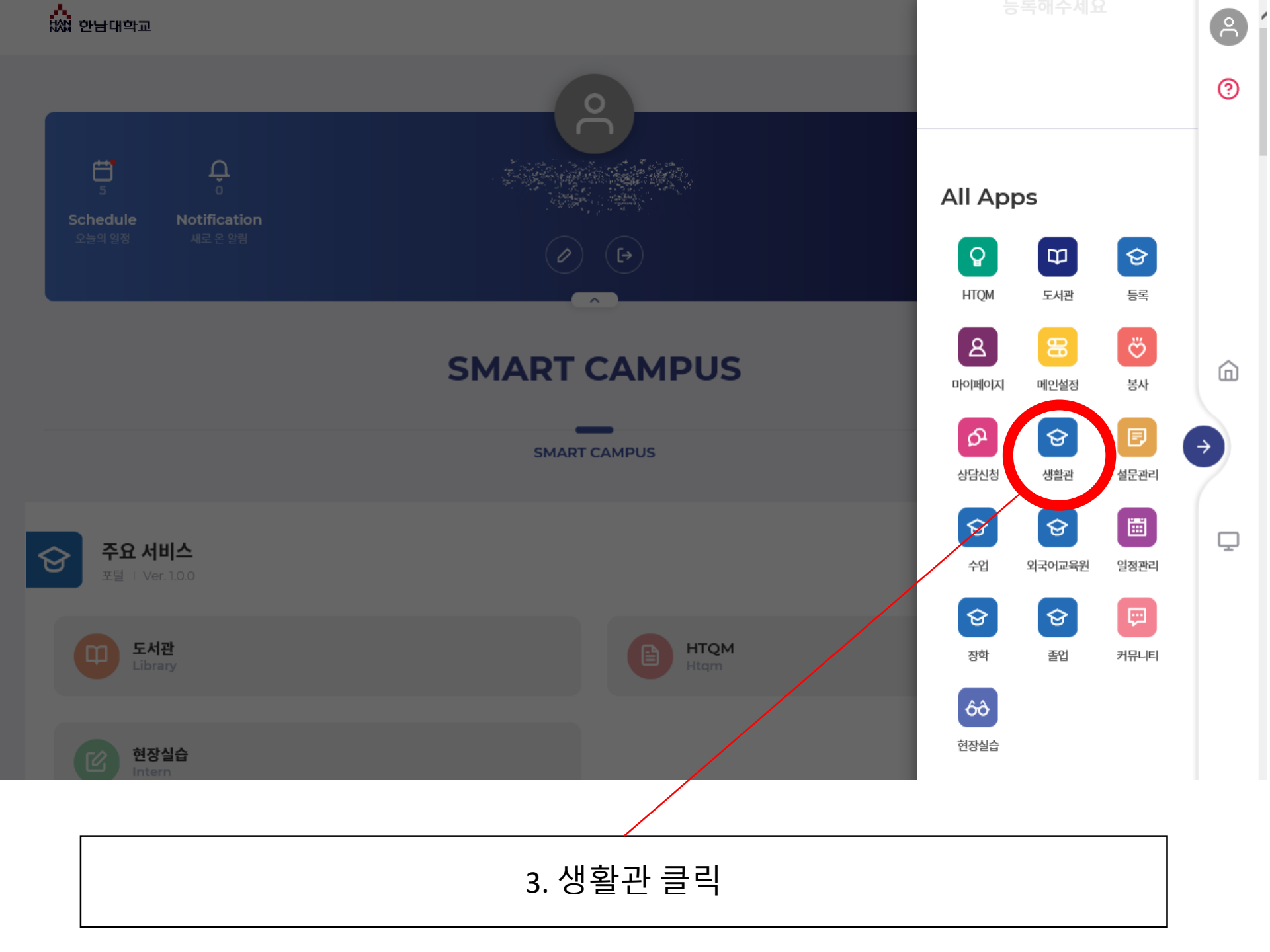

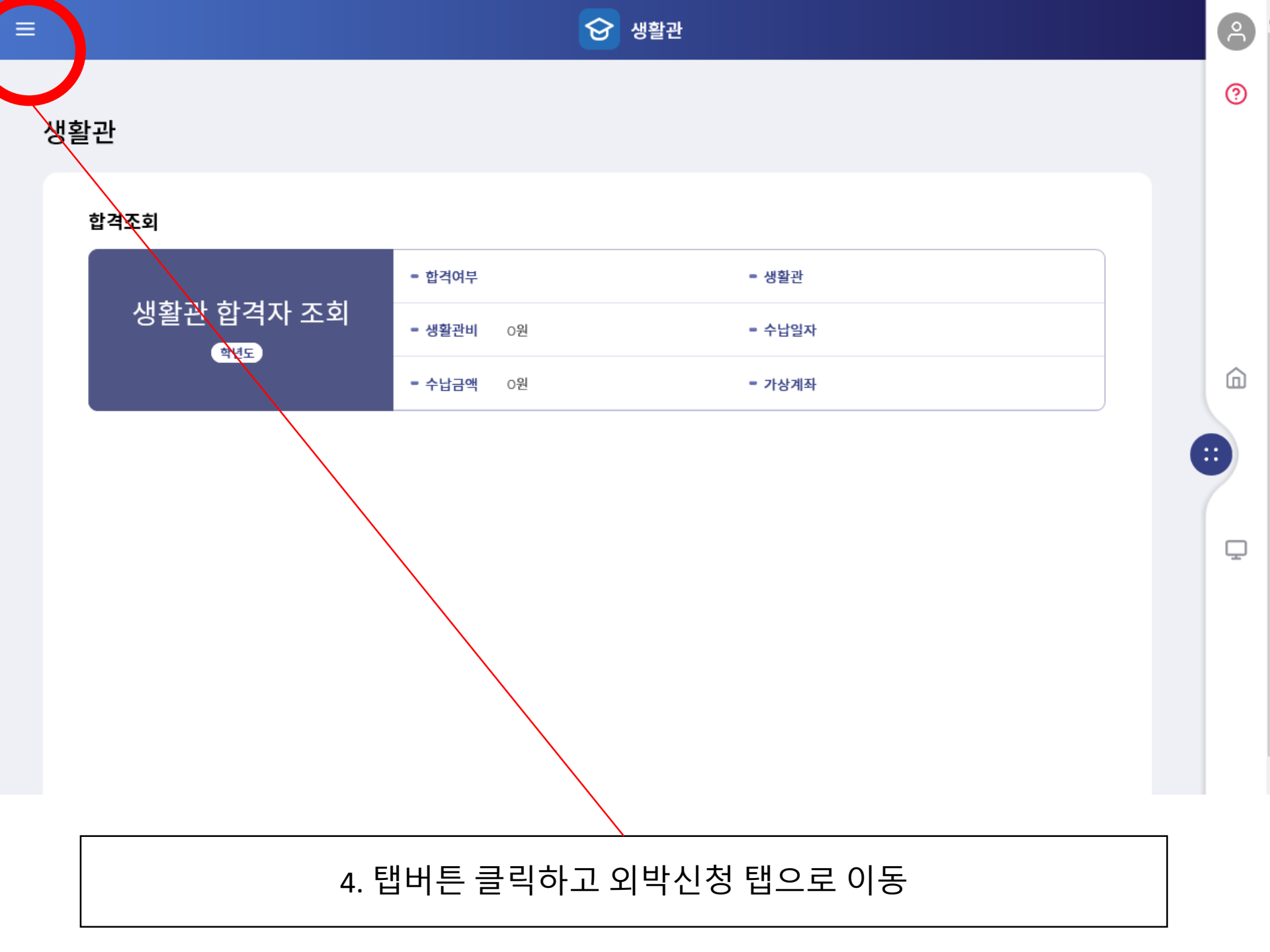

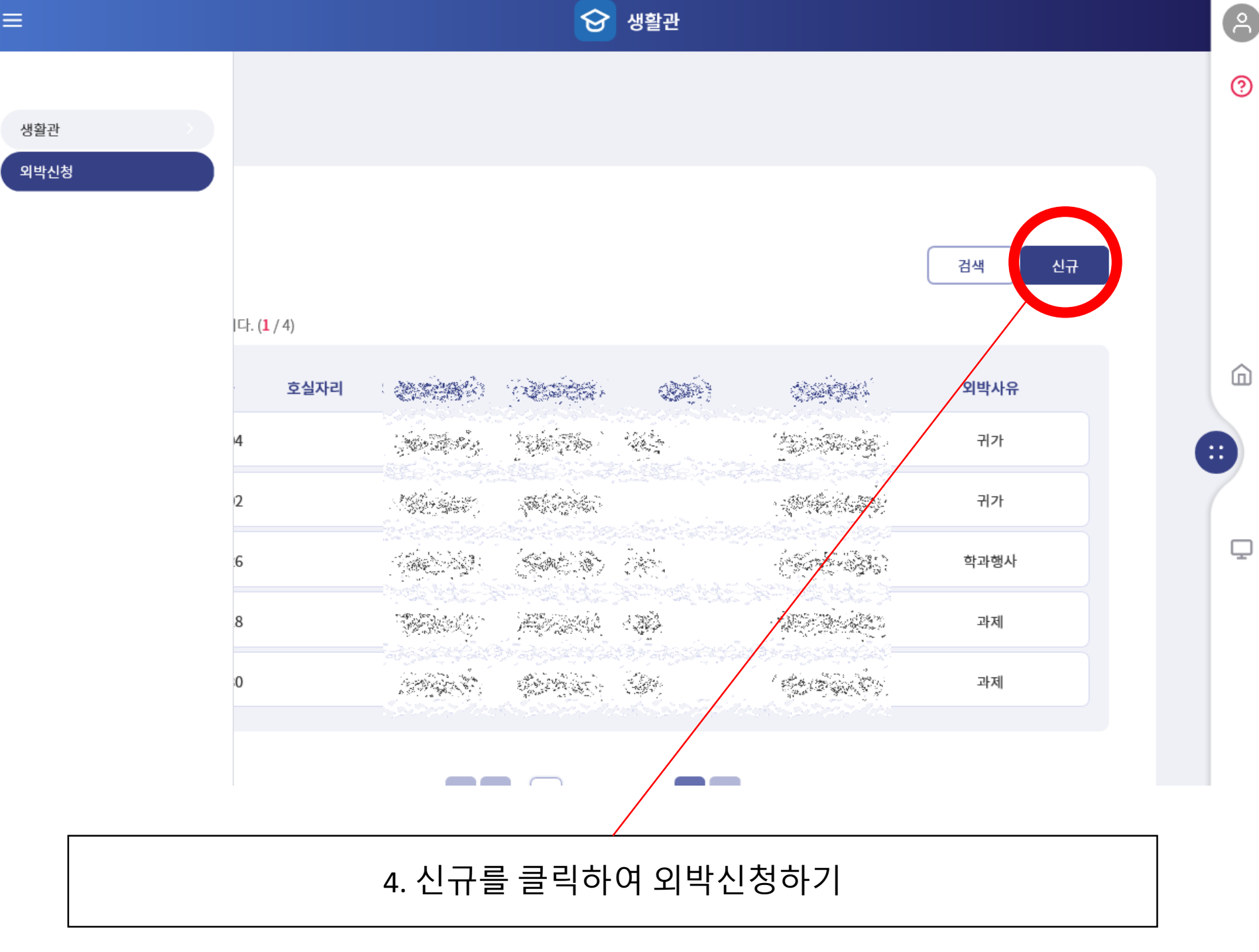